## Panduan Aplikasi Universitas Andalas

1. Login SSO

Dilaman : http://sso.unand.ac.id/

~> input email institusi dan sandi SSO

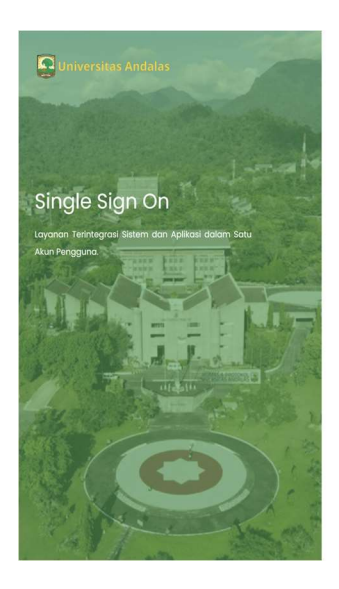

| Announcements                                                                       | Single Sign On<br>Universitas Andalas |  |  |
|-------------------------------------------------------------------------------------|---------------------------------------|--|--|
| Untuk proses penginputan nilai oleh dosen,<br>silahkan melalui Portal 2 UNAND       | Sign In to your account               |  |  |
| (https://portal2.unand.oc.ld/) dengan<br>meng-klik tombol dibawah ini. Terima kasih | 8 mai                                 |  |  |
|                                                                                     | Password:                             |  |  |
|                                                                                     | A Password 💘                          |  |  |
|                                                                                     | Remember me Forgot Possword?          |  |  |
|                                                                                     | Sign In                               |  |  |
|                                                                                     | Belum Punya Akun? Pendaharan Akun 550 |  |  |

П

0

~> halaman dashboard SSO setelah login

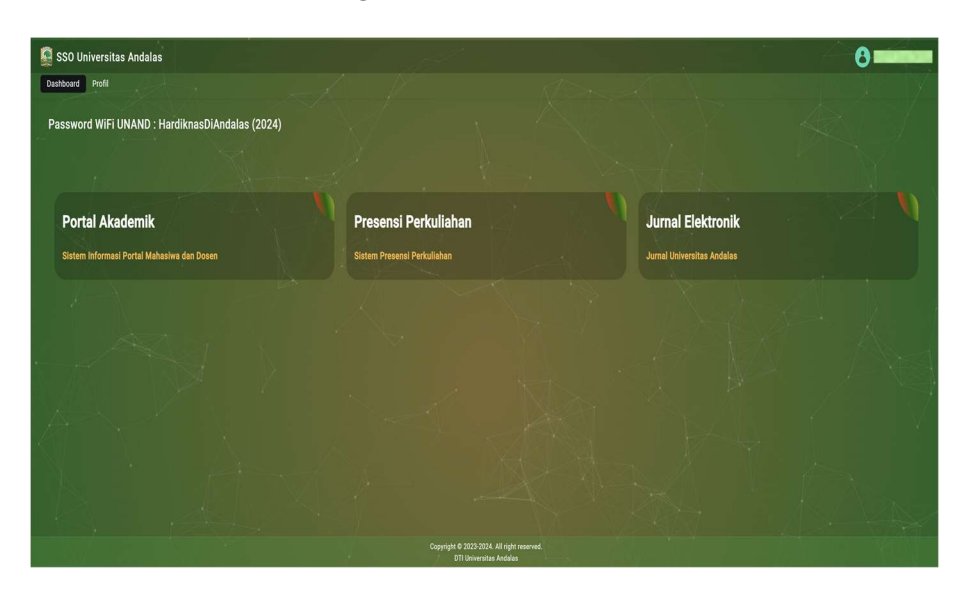

## 2. Lupa Password SSO

Dilaman : http://sso.unand.ac.id/

~> klik forgot password

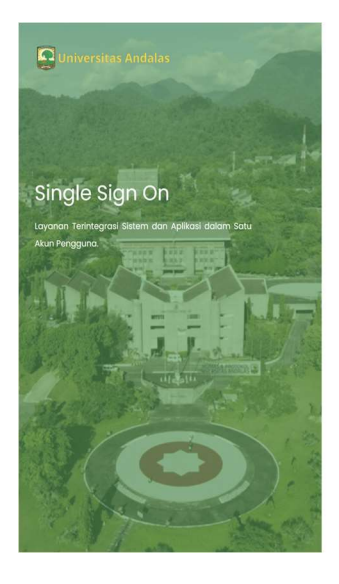

| untuk proses penginputan nikai oleh dasen,  |                                        |  |  |
|---------------------------------------------|----------------------------------------|--|--|
| dishion mainia Bostal 9 INAMP               | Sign in to your account                |  |  |
| (https://pertal2.unand.oc.id/) dengon       | Empil Institusi:                       |  |  |
| meng-klik tombol dibawah ini. Terima kasih. | A mai                                  |  |  |
| Portal 2 Input Nilal                        | Password:                              |  |  |
|                                             | A remote N                             |  |  |
|                                             | Remember me Forgot Password?           |  |  |
|                                             | Sign In                                |  |  |
|                                             | Belum Purwa Akun? Pendaftaran Akun SSO |  |  |

0

0

~> jika sudah terdaftar silahkan input email institusi yang di daftarkan

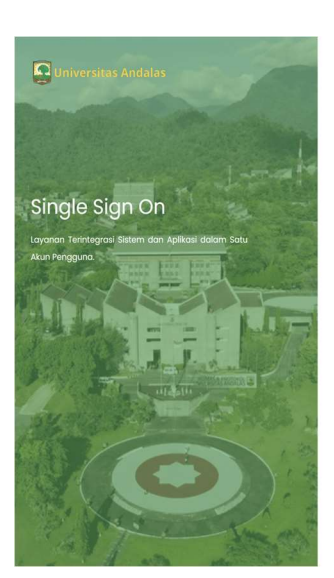

|     | Single Sign On<br>Iniversitas Andalas |
|-----|---------------------------------------|
| For | got Your Password?                    |
|     |                                       |
|     | Submit                                |
|     |                                       |

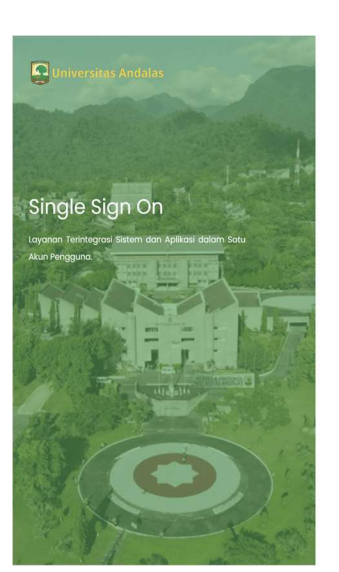

| d Announcements                                                                                                    | Single Sign On<br>Universitas Andalas                          |  |
|----------------------------------------------------------------------------------------------------|----------------------------------------------------------------|--|
| tuk proses penginputan nilai oleh dosen,                                                                                                    | Sign in to your account                                        |  |
| adarasin menous Pertella 2 (NAKO<br>Ingeninger)[perstattamentoska]() energen<br>meng-iski tombol diborash ini Terimo kash.<br>∉ Prosta 2 Ingen Niki | You should receive on email shortly with further instructions. |  |
|                                                                                                    | Email Institusi:                                               |  |
|                                                                                                    | A khairiczas@lptikunond.oc.id                                  |  |
|                                                                                                    | Password:                                                      |  |
|                                                                                                    | A research R                                                   |  |
|                                                                                                    | Remember me Forgot Password?                                   |  |
|                                                                                                    | Sign in                                                        |  |
|                                                                                                    | Belum Punya Akun? Pendaftaran Akun SSO                         |  |

0

~> langsung buka laman https://login.microsoftonline.com/

| Sign in                 |      |      |  |  |
|-------------------------|------|------|--|--|
| Signin                  |      |      |  |  |
| Email, phone, or Skype  |      |      |  |  |
| No account? Create one! |      |      |  |  |
| Can't access your accou | unt? |      |  |  |
|                         |      |      |  |  |
|                         | Back | Next |  |  |
|                         |      |      |  |  |
|                         |      |      |  |  |

## ~> jika berhasil login klik menu Outlook

| ::: 🔝 l       | Iniversitas A | ndalas            | Microsoft 36 | 5           |
|---------------|---------------|-------------------|--------------|-------------|
| ₽ Find Micros | soft 365 apps |                   |              |             |
| 6             |               |                   | W            | ×           |
| Microsoft 365 | Outlook       | OneDrive          | Word         | Excel       |
| P             | N             | 5                 |              | s           |
| PowerPoint    | OneNote       | SharePoint        | Teams        | Sway        |
|               | <b>S</b>      |                   | ~            | B           |
| Forms         | Engage        | Power<br>Automate | Whiteboard   | More apps   |
|               |               |                   |              |             |
|               |               |                   |              | (+)         |
| Document      | Workbook      | Presentation      | Survey       | Create more |

~> pilih pesan yang terakhir dari reset

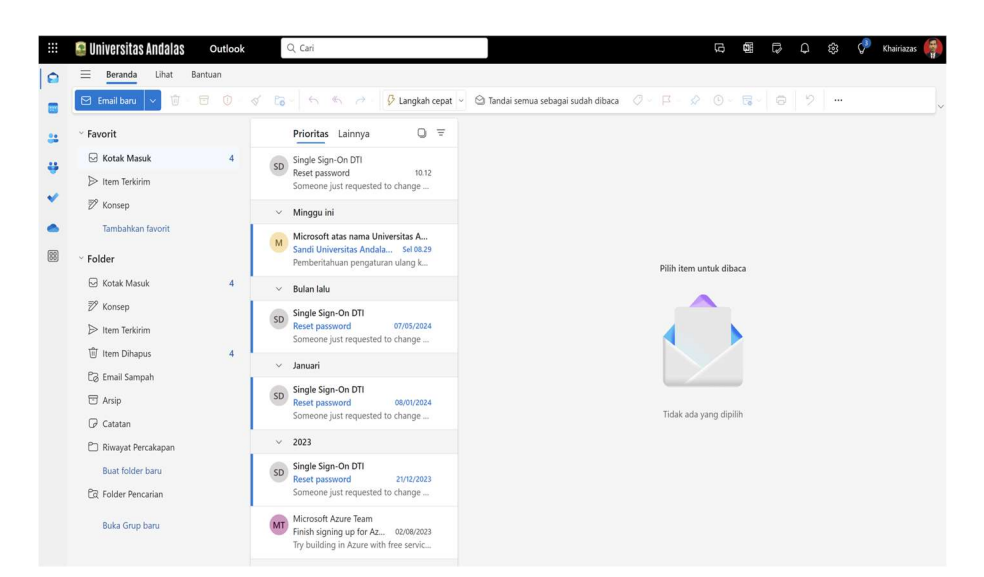

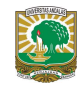

~> klik Link to reset credentials yang diberikan.

Catatan : dalam waktu 15 menit link yang di berikan akan kadaluarsa.

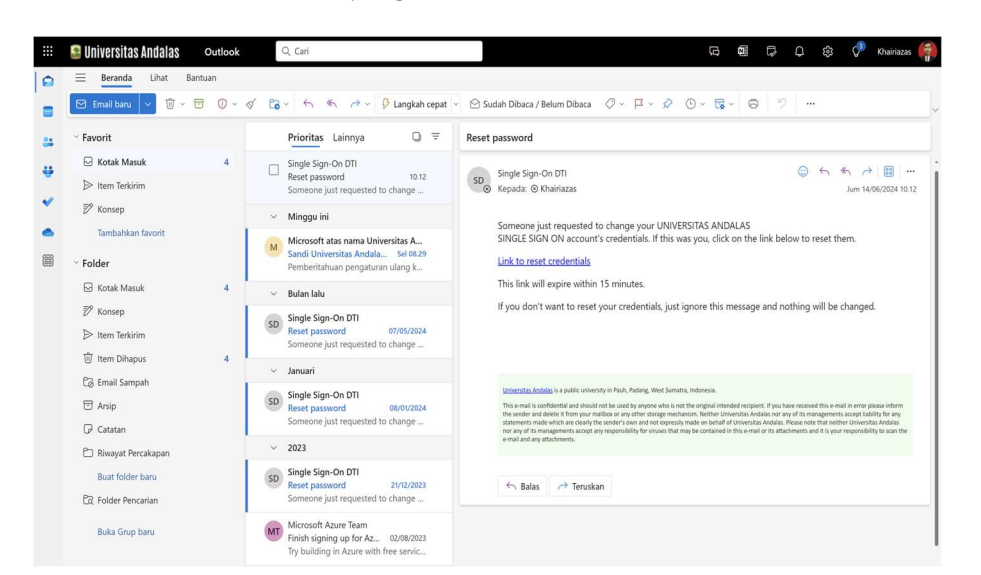